## Инструкция модуля

|                                                          | Основные Статусы Типы оплат                         |                                  |
|----------------------------------------------------------|-----------------------------------------------------|----------------------------------|
| <ul> <li>Настройки модуля</li> <li>Инструкция</li> </ul> | Общие настройки                                     |                                  |
| ④ Поддержка                                              | Ссылка на RetailCRM                                 | АРІ ключ                         |
|                                                          | https://radistest.retailcrm.ru                      | ifCPGb74yWTSHC7wGeprNzy6tc1BteM2 |
|                                                          | Настройки модуля                                    |                                  |
|                                                          | Логин                                               | Пароль                           |
|                                                          | retailsrm@flang.io                                  |                                  |
|                                                          | Токен                                               |                                  |
|                                                          | eyJhbGciOiJIUzI1NilsInR5cCl6lkpXVCJ9.eyJlbWFpbCl6In | JldGFpbHNybUBr                   |
|                                                          |                                                     |                                  |
|                                                          | CUUVDOUUSUDOBSTE KUDESDOB US DetailCDM              |                                  |
|                                                          | Синхронизировать курьеров из кетапский              | индронизировать курьеров из напу |

Перед началом работы заполните основные настройки модуля. Укажите логин и пароль от личного кабинета Фланг Деливери.

**Важно!** Поле "Токен" заполнять не нужно. Он сгенерируется автоматически если проблем с подключением не возникнет.

Для сохранения настроек нажмите "Сохранить".

Для передачи списка курьеров из RetailCRM во Фланг Деливери нажмите **"Синхронизировать курьеров из RetailCRM".** Данная функция перенесет и зарегистрирует всех существующих клиентов в CRM-системе во Фланг Деливери для дальнейших работ с ними.

Для передачи списка курьеров из RetailCRM во Фланг Деливери нажмите **"Синхронизировать курьеров из Flang"**.

На вкладке "Статусы" задайте соответствие статусов заказа RetailCRM статусам Фланг Деливери. В случае, если задано соответствие, то при изменении статуса во Фланг Деливери изменится статус заказа в RetailCRM. Это будет отображено в истории заказа и полезно использовать для автоматизации обработки заказа.

| Фланг 🕤 Деливери                                  | Основные Типы оплат                               |             |
|---------------------------------------------------|---------------------------------------------------|-------------|
| 2 Настройки модуля                                | Настройки статусов                                |             |
| <ul> <li>Инструкция</li> <li>Поддержка</li> </ul> | Статус частичного выполнения<br>Выполнен частично | ×           |
|                                                   | Выберите статус RetailCRM                         | Сопоставить |
|                                                   | Новый                                             |             |
|                                                   | Новый                                             | Удалить     |
|                                                   | Выполнен                                          |             |
|                                                   | Доставлен                                         | Удалить     |
|                                                   | Отменен                                           |             |
|                                                   | Отменен                                           | У Удалить   |
|                                                   | Ожидается поступление                             |             |
|                                                   | Выдан/Получил                                     | Удалить     |
|                                                   | Согласовано с клиентом                            |             |
|                                                   | В доставке                                        | ∨ Удалить   |
|                                                   |                                                   | Сохранить   |

Выберете статус RetailCRM, который будет соответствовать статусу заказа при частичном возврате товаров.

| Фланг 🖻 Деливери    | Модуль интеграции Flang - RetailCRM            |
|---------------------|------------------------------------------------|
|                     | Основные Статусы Типы оплат                    |
| 26 Настройки модуля | Настройки статусов                             |
| 🗐 Инструкция        |                                                |
| <li>Поддержка</li>  | Статус частичного выполнения Выполнен частично |
|                     | Выберите статус RetailCRM                      |
|                     | Выполнен                                       |
|                     | Выполнен частично                              |
|                     | Наличие подтверждено Удалить                   |
|                     | Предложить замену                              |
|                     | Готов ждать Удалить                            |
|                     | Ожидается поступление                          |
|                     | Предоплата поступила Удалить                   |
|                     | Ожидается поступление                          |
|                     | Выдан/Получил Удалить                          |
|                     | Согласовано с клиентом                         |
|                     | В доставке Удалить                             |

Выберете статус RetailCRM и нажмите "Сопоставить".

|                     | Основные Статусы Типы оплат  |             |
|---------------------|------------------------------|-------------|
| ланг 🕒 деливери     | Настройки статусов           |             |
|                     | Статус частичного выполнения |             |
| 20 Настройки модуля | Выполнен частично            | × ,         |
| Инструкция          |                              |             |
| <li>Поддержка</li>  | Выберите статус RetailCRM    | Сопоставить |
|                     | Новый                        |             |
|                     | Новый                        | У Удалить   |
|                     | Отменен                      |             |
|                     | Отменен                      | ∨ Удалить   |
|                     | Новый                        | _           |
|                     | Черновик                     | Vanue       |
|                     | Выдан/Получил                | здалить     |
|                     | В доставке                   |             |
|                     | Доставлен                    | Удалить     |
|                     | Отменен                      |             |
|                     | Новый                        | Удалить     |
|                     |                              | Сохранить   |
|                     |                              |             |

Для сопоставления с выбранным статусом необходимо из выпадающего списка выбрать статус заказа во Фланг Деливери. На стороне сервиса количество статусов ограниченное, вы можете выбрать один из предложенных вариантов: Новый, Черновик, Выдан/Получен, В доставке, Доставлен и Отменен.

После сопоставления всех необходимых статусов нажмите "Сохранить".

На вкладке "Типы оплат" настройте доступные способы оплат для типа доставки Фланг Деливери.

|                               | Основные Статусы Типы оплат                 |             |
|-------------------------------|---------------------------------------------|-------------|
| 20 Настройки модуля           | Настройки оплат                             |             |
| 🗐 Инструкция                  |                                             |             |
| <ol> <li>Поддержка</li> </ol> | Выберите статус RetailCRM                   | Сопоставить |
|                               | Наличные                                    |             |
|                               | Банковская карта                            |             |
|                               | Электронные деньги                          | Удалить     |
|                               | Банковский перевод                          |             |
|                               | Кредит                                      | Удалить     |
|                               | Kacca                                       |             |
|                               | Безнал                                      |             |
|                               | YooKassa Milfey (ИП) (yookassa-milfey (ИП)) | Удалить     |
|                               | Электронные деньги                          |             |
|                               | Предоплата                                  | ∨ Удалить   |
|                               |                                             |             |
|                               |                                             | Сохранить   |
|                               |                                             |             |

Выберете тип оплаты RetailCRM и нажмите "Сопоставить".

| Фланг 🖻 Деливери    | Модуль интеграции Flang - RetailCRM |             |  |
|---------------------|-------------------------------------|-------------|--|
|                     | Основные Статусы Типы оплат         |             |  |
| 20 Настройки модуля | Настройки оддат                     |             |  |
| 🗐 Инструкция        |                                     |             |  |
| 🔅 Поддержка         | Выберите статус RetailCRM           | Сопоставить |  |
|                     | Банковская карта                    |             |  |
|                     | Картой                              | Удалить     |  |
|                     | Безнал                              |             |  |
|                     | Картой                              | Удалить     |  |
|                     | Кредит                              |             |  |
|                     | Наличными                           | Удалить     |  |
|                     | Картой                              |             |  |
|                     | сбП                                 | Удалить     |  |
|                     | Предоплата                          |             |  |
|                     | Наличными                           | Удалить     |  |
|                     |                                     | Сохранить   |  |
|                     |                                     |             |  |

Для сопоставления с выбранным типом необходимо из выпадающего списка выбрать тип оплаты во Фланг Деливери. На стороне сервиса количество оплат ограниченное, вы можете выбрать один из предложенных вариантов: Наличными, Картой, СБП и Предоплата. После сопоставления всех необходимых статусов нажмите "Сохранить".